# Social Needs Data

**User Guide** 

June 20th, 2024

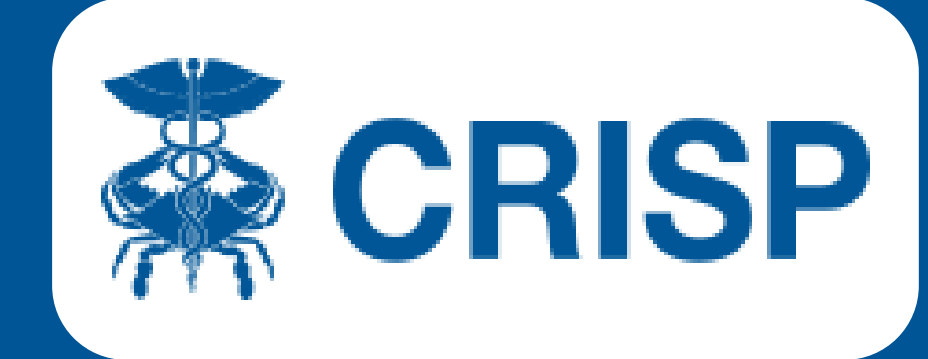

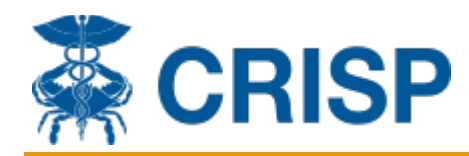

### **Social Needs Data User Guide**

#### **Contents**

| Introduction                      | 1 |
|-----------------------------------|---|
| Accessing Assessments and Z-Codes | 1 |
| Submit Referral via CRISP Portal  | 4 |
| InContext Users Only              | 4 |
| Referral History:                 | 8 |
| Managing Referrals :              | 9 |

#### Introduction

The CRISP MD HIE displays social needs data within the CRISP Portal and the CRISP InContext App in the EHR. Through the Social Needs data tab, CRISP connected providers can view social determinants of health (SDOH) assessments and ICD-10 codes that reflect social conditions. CRISP users may also search for resources to refer their patients to as well as directly submit a referral in CRISP to community-based organizations in the HIE Directory.

For any questions about CRISP social needs data, please reach out to the CRISP Technical User Support team at <a href="mailto:support@crisphealth.org">support@crisphealth.org</a>.

You can access the SDOH suite of tools via the CRISP Portal or through InContext.

#### **Accessing Assessments and Z-Codes**

Below are the steps for how to access the social needs data tab in the CRISP Portal.

**Step 1**: Search for patient, click on the patient's row, and then click on the clinical information tile.

| Chior                           |                                                                                                    |                           |                              |    |                      |               | connecting r to that                | in man recimology to m           | prote i abeni ca              |
|---------------------------------|----------------------------------------------------------------------------------------------------|---------------------------|------------------------------|----|----------------------|---------------|-------------------------------------|----------------------------------|-------------------------------|
| CRISP. All Rights Reserved.     |                                                                                                    |                           |                              |    | SEND                 | FEEDBACK      | Q1 PRODUCT UPDATES                  | ANAUREEN ELAHI                   | C+ LOGOUT                     |
| 😚 номе                          |                                                                                                    |                           |                              | 12 |                      |               | Search Applications & Reports       |                                  | ×C                            |
| This guery portal is for author | is guery portal is for authorized use only: By using this system, all users and<br>seedure. CRISP uses a privacy monitoring tool to ensure all users are adher |                           |                              | ×  | Cr SP's Participati  | on Agreeme    | nt ("PA") and CRISP Policies and Pn | ocedures. Click here to review t | he policies and               |
| procedure. CHISP uses a privi   | scy monitoring tool to ensure                                                                                                    | all users are adherent (  | Clinical Information         |    | snung to use this sy | stern you inc | scate your awareness of and conse   | ent to these terms and condition | ts of use.                    |
| Q Patient Search                |                                                                                                    | Search Results            | MyDirectives for Clinicians  | =  |                      |               |                                     |                                  |                               |
| Gibert                          | Grape                                                                                                    | First Name                | Snapshot Staging             | =  | Daties of Birth      | Gender        | Address                             |                                  | Match Score                   |
| Date of Birth *<br>01/01/1984   | Gender 👻                                                                                                    | GILBERT                   | AK Labs and Imaging          | =  | 01/01/1984           | Male          | 4145 EARL C ADKINS DRIVE, RI        | VER, WV, 26000                   | 117 - probable <mark>O</mark> |
|                                 |                                                                                                    |                           | CareTeam                     |    |                      |               |                                     |                                  |                               |
| SSN                             |                                                                                                    |                           | Clinical Information Staging | =  |                      |               |                                     |                                  |                               |
| Reset                           | Search                                                                                                    | _                         | Consent Tool                 | =  |                      |               |                                     |                                  |                               |
| Your Dashboard 🌣                | For applications requiring pa                                                                                                    | itient context, please si | COVID Lab Tools              | =  | bove.                |               |                                     |                                  |                               |
|                                 |                                                                                                    |                           | MOM Care Plan                | =  |                      |               |                                     |                                  |                               |
|                                 |                                                                                                    |                           | PMP                          | =  |                      |               |                                     |                                  |                               |
| MyDirectives for Clinician      | ns Snapshot Stagin                                                                                                    | 9 G                       | Referrals                    | =  | is and Imaging       | 0             | areTeam                             | Clinical Information Staging     |                               |
|                                 |                                                                                                    | 1000                      | Sceneping                    |    |                      |               |                                     |                                  |                               |

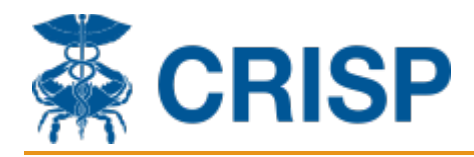

Step 2: Select the Social Needs Data tab.

| *       | CRISP                |                         |                                                    | Connecting Providers w        |
|---------|----------------------|-------------------------|----------------------------------------------------|-------------------------------|
| © CRISP | All Rights Reserved. |                         | SEND FEEDBACK                                      | Q1 PRODUCT UPDATES            |
| 希 но    | ME                   |                         |                                                    | Search Applications & Reports |
| ∧ Rep   | HIE InContext        |                         | GILBERT GRAPE<br>Male   Jan 1, 1984                |                               |
| orts 8  |                      | ASSESSMENTS             | CONDITIONS                                         |                               |
| Applic  |                      | Assessments             |                                                    |                               |
| catior  | D CLINICAL DATA      | Hide Home Facility Data |                                                    |                               |
| S       |                      | Date $\downarrow$       | Source                                             | Descrip                       |
|         |                      | 2023-03-06              | Priority Partners Referrals                        | MOMSDC                        |
|         | SOCIAL NEEDS DATA    | 2022-06-20              | MCH Ventures, Inc.                                 | MAHMEE                        |
| 1       | DATA FROM CLAIMS     | 2022-06-20              | Community Care of West Virginia                    | CCWVSD                        |
|         |                      | 2022-06-13              | Luminis Health - Anne Arundel Medical Center       | MOMSDC                        |
|         |                      | 2022-01-03              | Meritus Medical Center                             | MEDSTAL                       |
|         |                      | 2022-01-03              | Meritus Medical Center                             | MEDSTAL                       |
|         |                      | 2021-06-23              | Calvert Internal Medicine Group - Prince Frederick | MOMSDO                        |
|         |                      | 2021-06-22              | Calvert Internal Medicine Group - Prince Frederick | MEDSTAL                       |
|         | Prevent by CRISP     | 2021-06-21              | Medstar Harbor Hospital                            | MEDSTAI                       |

**Step 3**: Select the assessments subtab to view SDOH assessments. If a need is identified in the assessment an orange flag icon will appear.

|      | ASSESSMENTS          | CONDITIONS                                         |                     |     |  |
|------|----------------------|----------------------------------------------------|---------------------|-----|--|
| Ass  | essments             |                                                    | ۹ 💵                 | I Ŧ |  |
| Hide | Home Facility Data 🔕 | Source                                             | Description         |     |  |
|      | 2023-03-06           | Priority Partners Referrals                        | MOMSDOH             |     |  |
|      | 2022-06-20           | MCH Ventures, Inc.                                 | MAHMEESDOH          |     |  |
|      | 2022-06-20           | Community Care of West Virginia                    | CCWVSDOH            |     |  |
| 1.0  | 2022-06-13           | Luminis Health - Anne Arundel Medical Center       | MOMSDOH             |     |  |
|      | 2022-01-03           | Meritus Medical Center                             | MEDSTARREGIONALSDOH |     |  |
|      | 2022-01-03           | Meritus Medical Center                             | MEDSTARREGIONALSDOH |     |  |
| 18   | 2021-06-23           | Calvert Internal Medicine Group - Prince Frederick | MOMSDOH             |     |  |
|      | 2021-06-22           | Calvert Internal Medicine Group - Prince Frederick | MEDSTARREGIONALSDOH |     |  |

**Step 4**: Select a row to view the assessment. Click on the drop-down arrow to view the questions and answers for each social domain. The orange flag will be displayed next to the domain and question where a need was indicated.

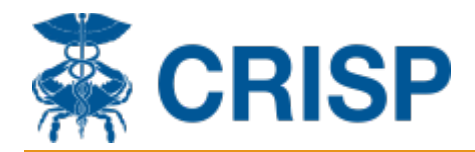

| Assessments<br>Priority Partners Referrals<br>2023-03-06 | ×                                                                                                    |   |
|----------------------------------------------------------|----------------------------------------------------------------------------------------------------|---|
| Living Situation Food                                    |                                                                                                    |   |
| Transportation                                           | Assessments                                                                                                    | × |
| Utilities                                                | Priority Partners Referrals<br>2023-03-06                                                                                                    |   |
| Safety                                                   | Living Situation                                                                                                    | Î |
|                                                          | <ul> <li>What is your living situation today?</li> <li>I have a steady place to live</li> <li>Think about the place you live. Do you have problems with any of the following? CHOOSE ALL THAT APPLY</li> <li>Mold</li> </ul> | ľ |

**Viewing Z-Codes**: Under the Social Needs Data Tab and next to Assessments at the top, click on "Conditions," where Z-codes providers have assigned will be visible. The source, Z-code and description of the Z-code with be displayed.

| ip. All f | Rights Reserved.    |             |              |             | SEND FEEDBACK     | PRODUCT UPDATES                | NAUR      | EEN ELAHI | C | LOGO |
|-----------|---------------------|-------------|--------------|-------------|-------------------|--------------------------------|-----------|-----------|---|------|
| OME       |                     |             |              |             |                   | Search Applications & Reports  |           |           |   | ×    |
| Г         | HIE InContext       |             |              | GILBERT GRA | <b>APE</b><br>984 |                                |           |           | ļ |      |
|           | PATIENT INFORMATION | ASSESSMENTS | S CONDITIONS |             |                   |                                |           |           |   |      |
|           |                     | Conditions  |              |             |                   |                                |           | Q         | ш | Ŧ    |
|           | D CLINICAL DATA     | Date 🗸      | Source       | Z-Code      | Descripti         | on                             |           |           |   |      |
|           | CARE COORDINATION   | 2022-01-27  | ARS          | Z59.1       | Inadequate        | housing                        |           |           |   |      |
|           |                     | 2022-01-25  | ARS          | Z56.0       | Unemployn         | nent, unspecified              |           |           |   |      |
|           | SOCIAL NEEDS DATA   | 2021-09-30  | ARS          | Z60.2       | Problems r        | elated to living alone         |           |           |   |      |
| K         | DATA FROM CLAIMS    | 2021-07-01  | ARS          | Z03.4       | Disappeara        | nce and death of family member |           |           |   |      |
|           |                     |             |              |             |                   | Rows per pa                    | ige: 25 🔻 | 1-4 of 4  | < | >    |

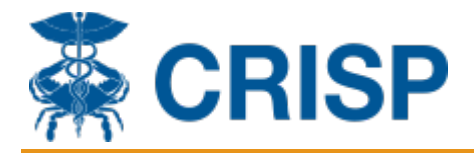

#### Submit Referral via CRISP Portal

To submit a referral via CRISP, please reference the steps below. Both web-based and InContext users may submit a referral directly in CRISP.

#### **InContext Users Only**

Launch CRISP through your EMR. Under Clinical information tile choose "APPS" and then "Create Referral." Proceed to step 2 on the next page for additional instructions.

|   | ← HIE InContext       | ANA CADENCE<br>Female   Jan 11, 2014 |                            |                             |                    |                    |                |                  |            |         |      |        |
|---|-----------------------|--------------------------------------|----------------------------|-----------------------------|--------------------|--------------------|----------------|------------------|------------|---------|------|--------|
| 0 | PATIENT INFORMATION   | HEALTH                               | RECORDS                    | ENCOUNTERS                  | PROBLEMS           | STRUCT             | URED DOCUMEN   | ITS IMMU         | NIZATIONS  |         |      |        |
| Ø | MEDICATION MANAGEMENT | Structured D                         | ocuments                   |                             |                    |                    |                |                  | Q          |         | ÷ (  | D      |
|   | CLINICAL DATA         | Hide Home Facility                   | Data 🛞                     |                             |                    | 74.                |                | <b>T</b>         |            |         | 0    | (175)  |
| • | CARE COORDINATION     | 2022-06-22                           | Source<br>University of Ma | ryland Medical System-REL   | UMMS               | Summary of Care    | •              | Summarization of | Episode No | te      | Size | e (KB) |
| ۲ | SOCIAL NEEDS DAT      | 2022-02-08                           | HUFPP Internal             | Medicine Suite 5000         |                    | Summary of Care    | 3              | SUMMARIZATIO     | N OF EPISC | DE NOTE | -    |        |
|   | DATA FROM CLAIMS TAB  | 2022-02-08                           | HUFPP Internal             | Medicine Suite 5000         |                    | Summary of Care    | •              | Summarization of | Episode No | te      | _    |        |
|   |                       | 2021-10-20                           | Mary s Center fo           | or Maternal and Child Care, | nc                 | Summarization of   | f Episode Note | SUMMARIZATIO     | N OF EPISC | DE NOTE | -    |        |
| 0 | CONSENT TOOL          | 2021-10-20                           | Mary s Center fo           | or Maternal and Child Care, | nc                 | Summarization of   | f Episode Note | Summarization of | Episode No | te      | _    |        |
|   | CREATE REFERRAL       | 2021-06-16                           | South West Virg            | inia Health System, LPC_Li  | ncoln Primary Care | Encounter Summ     | ary            | Summarization of | Episode No | te      | _    |        |
|   |                       | -                                    | Frederick Health           | Medical Group Primary Ca    | e                  | Continuity of Care | e Document     | Summarization of | Episode No | te      | -    |        |
|   |                       | -                                    | Parkview Medica            | al Group                    |                    | Continuity of Care | e Document     | Summarization of | Episode No | te      | _    |        |
|   |                       |                                      |                            |                             |                    |                    | Rows pe        | rpage: 25 ▼      | 26-33 0    | if 33   | <    | >      |

**Step 1:** For web-based users, search for patient, click on the patient's row, and then click on the "Create Referral" tile in the list of applications.

| CRISP                                                         |                                                                  |                                            |                                                   |                                 |                                                              |                             |                              |   | Connecting Providers        | with Technology to Im        | prove Patient Car              |
|---------------------------------------------------------------|------------------------------------------------------------------|--------------------------------------------|---------------------------------------------------|---------------------------------|--------------------------------------------------------------|-----------------------------|------------------------------|---|-----------------------------|------------------------------|--------------------------------|
| CRISP. All Rights Reserved.                                   |                                                                  |                                            |                                                   |                                 |                                                              |                             | Select App                   | × | PRODUCT UPDATES             | AUREEN ELAHI                 | C+ LOGOUT                      |
| 😚 номе                                                        |                                                                  |                                            |                                                   |                                 |                                                              |                             | Clinical Information         |   | Applications & Reports      |                              | × C                            |
| This query portal is for auth<br>monitoring tool to ensure al | orized use only. By using this<br>I users are adherent to an app | system, all users a<br>roved policy or use | cknowledge notice of, a<br>case. By continuing to | and agree to c<br>use this syst | comply with, CRISP's Particip<br>em you indicate your awaren | ation Agree<br>ess of and d | InContext                    |   | s. Click here to review the | policies and procedure. CRIS | <sup>&gt;</sup> uses a privacy |
| Q Patient Search                                              |                                                                  | Search Re                                  | sults                                             |                                 |                                                              |                             | MyDirectives for Clinicians  |   |                             |                              |                                |
| First Name *<br>Gilbert                                       | Last Name *<br>Grape                                             | First Name                                 |                                                   | Last Nan                        | ne                                                           | Date of E                   | Snapshot Staging             |   |                             |                              | Match Score                    |
| Date of Birth *                                               |                                                                  | GILBERT                                    |                                                   | GRAPE                           |                                                              | 01/01/1                     | AK Labs and Imaging          | • | RIVE, RIVER, WV, 26000      |                              | 117 - probable                 |
| 01/01/1984                                                    | Gender 👻                                                         |                                            |                                                   |                                 |                                                              |                             | CareTeam                     |   |                             |                              |                                |
| SSN                                                           |                                                                  |                                            |                                                   |                                 |                                                              |                             | Clinical Information Staging |   |                             |                              |                                |
| Reset                                                         | Search                                                           |                                            |                                                   |                                 |                                                              |                             | Consent Tool                 |   |                             |                              |                                |
| Your Daabhaard                                                | Cos conflicctions convisions                                     | ationt contact pla                         | eee start by using the D                          | lationt Caarab                  | interface above                                              |                             | COVID Lab Tools              |   |                             |                              |                                |
| four Dashboard 🤿                                              | Por apprications requiring p                                     | atient context, pie.                       | ase start by using the P                          | atient search                   | interrace above.                                             |                             | MOM Care Plan                |   |                             |                              |                                |
|                                                               |                                                                  |                                            |                                                   |                                 |                                                              |                             | PMP                          |   |                             |                              |                                |
| PonHealth                                                     | DOVAC                                                            |                                            | InContext                                         |                                 | Clinical Information                                         |                             | Referrals                    |   | hot Staging                 | Reporte Role Manager         |                                |
| Toproduti                                                     | DOVAG                                                            |                                            | moonext                                           |                                 | Chine an information                                         |                             | Screening                    |   | orotaging                   | heporto hore munuger         |                                |
|                                                               |                                                                  |                                            |                                                   |                                 |                                                              |                             | Create Referral              |   |                             |                              |                                |
| (ps://portal.crisphealth.c                                    | org/#app/view/Search Pro                                         | ograms                                     |                                                   |                                 |                                                              |                             | Snapshot                     |   |                             |                              |                                |

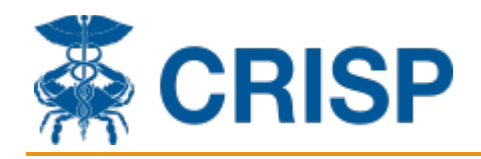

**Step 2:** You can find a program you would like to refer your patient to by the following 2 options:

- Option 1: Utilize search bar with the "Organization Name" you are looking for and click "Find Organization".
- Option 2: Utilize search bar with the "Search Area" and enter a resource category, location, and radius and click "Search".

| Referral Program Sele       | ection                                                                |                                  |                                  |              |
|-----------------------------|-----------------------------------------------------------------------|----------------------------------|----------------------------------|--------------|
|                             | Organization Nar<br>• Search for Organization Name<br>MAC Living Well | ne                               | Find Organization                |              |
|                             | Search Area                                                           |                                  |                                  |              |
|                             | * Search Resources                                                    | Address, City, or Zip            | Search Radius (In Miles) Search  | Clear        |
| Create Referral for Program |                                                                       |                                  |                                  |              |
|                             |                                                                       |                                  |                                  |              |
| Referral Program            | Selection                                                             |                                  |                                  |              |
| Orga                        | anization Name                                                        | e                                |                                  |              |
| * Sear                      | ch for Organization N                                                 | lame                             | Find Organization                |              |
| Sear                        | ch Area                                                               |                                  |                                  |              |
| Search<br>* transp          | Resources                                                             | Address, City, or Zip<br>* 20905 | Search Radius (In Miles)<br>* 15 | Search Clear |
|                             |                                                                       |                                  |                                  |              |

**Step 3:** Scroll down to view the search results. The organization's name, program name, contact number, and program description will populate under the search results. Click on the drop-down arrow under "Program Description" to see more details of each program.

|         |                        |                               |                                      | Search Applications & Reports | 3                   | × |
|---------|------------------------|-------------------------------|--------------------------------------|-------------------------------|---------------------|---|
| Showing | results for organizati | on name: 'Mac living well' Fo | und: 18 Results                      |                               | -                   | • |
|         | Source                 | Organization Name             | Program Name                         | Contact                       | Program Description |   |
|         | HIE Directory          | MAC Living Well               | SDoH Screening For Older Adults      | 410-742-0505                  | ^                   |   |
|         | ol.<br>HIE Directory   | MAC Living Well               | Fitness & Exercise                   | 333-333-3335                  | ~                   |   |
|         | HIE Directory          | MAC Living Well               | Home Delivered Meak (Meak on Wheels) | 333-333-3335                  | ~                   |   |
|         | HIE Directory          | MAC Living Well               | Caregiver Resources                  | 333-333-3335                  | ~                   |   |
|         | HIE Directory          | MAC Living Well               | HomeMeds                             | 333-333-3335                  | ~                   |   |
|         |                        |                               |                                      |                               |                     |   |

**Step 4:** If the program has "HIE Directory" under the "Source" column, you may submit a referral to the program directly in CRISP. To complete a referral, select the checkbox next to the program and then click the "Create Referral for Program" button. Please note, referrals are not able to be created to organizations with "MD211" under "Source," but users may use the information as a resource for the patient. CRISP is directly connected with MD211's database which contains more than 7,000 resources.

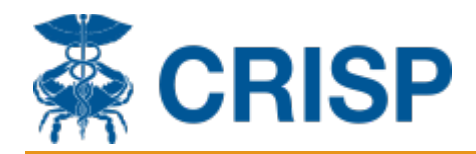

|          |                                                                    | • Search for Organization Nar<br>mac living well                                            | me                                                                              | Find Organization                           |                               |          |
|----------|--------------------------------------------------------------------|---------------------------------------------------------------------------------------------|---------------------------------------------------------------------------------|---------------------------------------------|-------------------------------|----------|
|          |                                                                    | Search Area                                                                                 |                                                                                 |                                             |                               |          |
|          |                                                                    | * Search Resources                                                                          | Address, City, or Zip                                                           | Search Radius (In Miles)                    | arch                          |          |
| Create R | Referral for Program                                               |                                                                                             |                                                                                 |                                             |                               |          |
|          |                                                                    | 2                                                                                           |                                                                                 |                                             |                               |          |
|          |                                                                    |                                                                                             |                                                                                 |                                             |                               |          |
| Showing  | g results for organiza                                             | ation name: 'mac living well' Fo                                                            | ound: 17 Results                                                                |                                             |                               |          |
| Showing  | g results for organiza                                             | tion name: 'mac living well' Fo                                                             | pund: 17 Results<br>Program Name                                                | Contact                                     | Program Des                   | cription |
| Showing  | g results for organiza                                             | ation name: 'mac living well' Fo<br>Organization Name<br>MAC Living Well                    | pund: 17 Results<br>Program Name<br>Fitness & Exercise                          | Contact<br>333-333-3                        | Program Des                   | cription |
| Showing  | g results for organiza<br>Source<br>HIE Directory<br>HIE Directory | ation name: 'mac living well' Fo<br>Organization Name<br>MAC Living Well<br>MAC Living Well | pund: 17 Results Program Name Fitness & Exercise Home Delivered Meals (Meals on | Contact<br>333-333-33<br>Wheels) 333-333-33 | Program Des<br>335 ~<br>335 ~ | cription |

**Step 5:** You will be led to the Referral Web form. Complete the form, all fields with an asterisk are required fields. Most of the patient information fields are auto populated from the patient search.

| Referral Program Selection  |                                          |                               |       |  |  |  |  |  |  |
|-----------------------------|------------------------------------------|-------------------------------|-------|--|--|--|--|--|--|
| Back to Program Selection   |                                          |                               |       |  |  |  |  |  |  |
| Patient Information         |                                          |                               |       |  |  |  |  |  |  |
| First Name<br>GILBERT       | Middle Name                              | Last Name<br>GRAPE            |       |  |  |  |  |  |  |
| Date Of Birth<br>01/01/1984 | HomeAddress1<br>4145 EARL C ADKINS DRIVE | HomeAddress2                  |       |  |  |  |  |  |  |
| City<br>RIVER               | State<br>WV                              | Zip<br>26000                  |       |  |  |  |  |  |  |
| Gender<br>M                 | Phone Number *<br>7889007666             | Phone Number Type •<br>Mobile | v     |  |  |  |  |  |  |
|                             | All Diese Number Ture                    |                               |       |  |  |  |  |  |  |
|                             |                                          | <ul> <li>Email</li> </ul>     |       |  |  |  |  |  |  |
| Spoken Language             |                                          | ▼Race or Ethn                 | icity |  |  |  |  |  |  |

**Step 6:** Complete the rest of the sections accordingly. Under the highlighted section below, you may enter any relevant information that was not captured in the referral (i.e lab results). You may attach any documents to the referral through the attachment button.

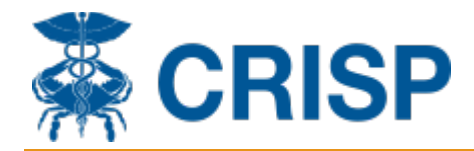

| terral Pr                                                                         | ograms                                                                                                    |
|-----------------------------------------------------------------------------------|----------------------------------------------------------------------------------------------------|
| anization                                                                         | : Hungry Harvest                                                                                                    |
| Program                                                                           | Name: HarvestRx Online Grocery Store                                                                                                    |
| Source: HIE D<br>Description:<br>their choosing<br>partner and c<br>preferences a | irectory<br>Hungry Harvest creates accounts for families to shop the online marketplace for home delivered food boxes with products of<br>g. The amount of credit, cadence, and type of available products on each marketplace can vary depending on household size or<br>lient preferences. Clients fill their virtual shopping cart with produce and grocery items to fit taste, cultural, and dietary<br>nd receive boxes directly to doorsteps. |
| ease enter all                                                                    | relevant information that you would like relayed to the accepting provider                                                                                                    |
|                                                                                   |                                                                                                    |
|                                                                                   |                                                                                                    |
| hoose Files                                                                       | lo file chosen                                                                                                    |

**Step 7:** The "Referring Provider" section captures who is entering the referral in CRISP. Please complete accordingly. Please note, the patient agreement box needs to be checked off to successfully submit the referral. Press "Submit" to send the referral to the chosen program.

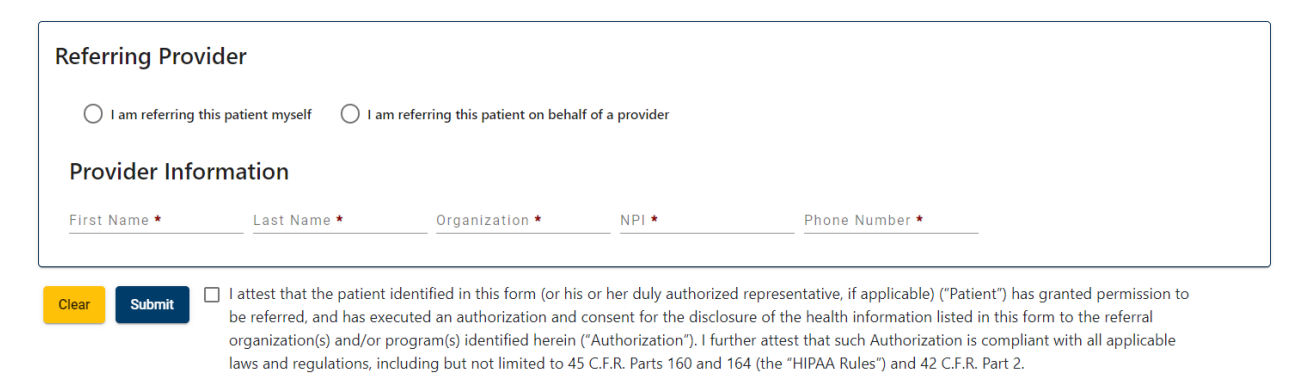

**Step 8:** You will be led to the confirmation page, which can be downloaded. You will also receive an email confirmation with the referral details. The referral will automatically be sent to the chosen community-based organization (CBO).

| Referral Program Selection |                                |                     |  |
|----------------------------|--------------------------------|---------------------|--|
| Back to Program Selection  |                                |                     |  |
|                            | Confirmation Page              |                     |  |
|                            | 2879bbf9-43eb-41a7-99fd-5ca780 | 05bb58              |  |
| Patient Information        |                                |                     |  |
| First Name                 |                                | Last Name           |  |
| GILBERT                    | Middle Name                    | GRAPE               |  |
| Date Of Birth              | HomeAddress1                   |                     |  |
| 01/01/1984                 | 4145 EARL C ADKINS DRIVE       | HomeAddress2        |  |
|                            |                                |                     |  |
| RIVER                      | State<br>WV                    | 26000               |  |
|                            |                                |                     |  |
| Gender                     | Phone Number *                 | Phone Number Type * |  |
| M                          | 9999994349                     | Mobile              |  |
|                            | Alt Phone Number Type          |                     |  |
| Alt Phone Number           | OtherPhone                     | Email               |  |
|                            |                                |                     |  |

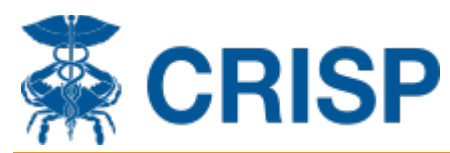

| eferring Pro   | ovider                    |                                                   |                |  |
|----------------|---------------------------|---------------------------------------------------|----------------|--|
| I am referring | g this patient myself 🛛 🗌 | am referring this patient on behalf of a provider |                |  |
|                |                           |                                                   |                |  |
| Provider Inf   | formation                 |                                                   |                |  |
| Provider Inf   | ormation                  | Organization •                                    | Phone Number • |  |

#### **Referral History:**

To view a patient's referral history, under clinical information, select the Care Coordination icon and the Referral History subtab to view referral data captured using the CRISP closed-loop referral tool and other connections CRISP has with referral systems. If you would like additional information about the referral select each row to view

details.

| $\leftarrow \equiv$ HIE InCor | ntext           | GILI<br>Male                  | BERT GRAPE<br>e   Jan 1, 1984 |             |                | <b>1</b> |  |
|-------------------------------|-----------------|-------------------------------|-------------------------------|-------------|----------------|----------|--|
| CARE TEAM                     | CARE ALERTS     | REFERRAL HISTORY              | ADVANCE DIRECTIVE             | S           |                |          |  |
| Referral History              |                 |                               |                               |             | ۹ 💷            | Ŧ        |  |
| Date of Referral              | Source          | Program Name                  |                               | Status      | Last Updated 🔸 |          |  |
| 2024-02-26                    | CRISPReferralUI | Weight Loss Program           |                               | Disenrolled | 2024-05-24     |          |  |
| 2024-05-09                    | CRISPReferralUI | Weight Loss Program           |                               | Completed   | 2024-05-24     |          |  |
| 2024-05-16                    | CRISPReferralUI | Able Bodied Transport         |                               | Pending     | 2024-05-16     |          |  |
| 2024-05-16                    | CRISPReferralUI | Transportation ServeU         |                               | Pending     | 2024-05-16     |          |  |
| 2024-05-16                    | CRISPReferralUI | Transportation ServeU         |                               | Pending     | 2024-05-16     |          |  |
| 2024-05-16                    | CRISPReferralUI | Able Bodied Transport         |                               | Pending     | 2024-05-16     |          |  |
| 2024-02-27                    | CRISPReferralUI | Skilled Nursing service       |                               | Disenrolled | 2024-05-15     |          |  |
| 2024-05-15                    | CRISPReferralUI | CT Meals on Wheels Partner Pr | ogram                         | Pending     | 2024-05-15     |          |  |

#### **Referral Status Key:**

| <b>Referral Status</b> | Meaning                                              |
|------------------------|------------------------------------------------------|
| Pending                | Initial and default status (awaiting a decision)     |
| Accepted               | Referral has been accepted by the organization       |
| Rejected               | Referral has been rejected by the organization       |
| Enrolled               | Patient has been enrolled into the program           |
| Disenrolled            | Patient has been disenrolled from the program        |
| Completed              | Referral activities and lifecycle has been completed |

Click on the arrow for each section to view more details of the referral, such as referral sender, referral recipient, and the journal entries of the referral.

| GILBERT GRAPE   Male   Jan 1, 1984                                  | × |
|---------------------------------------------------------------------|---|
| Referral History<br>Weight Loss Program<br>Date Updated: 2024-05-24 |   |
| Referral Sender                                                     | ~ |
| Referral Recipient                                                  | ~ |
| Journal Entries                                                     | ~ |

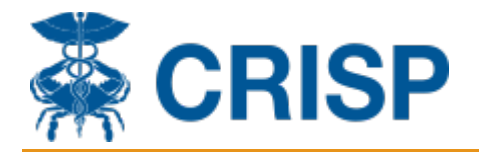

#### Managing the Referral (CBO's ONLY):

**Step 1:** The CBO will receive an email notification that a referral has been sent to their program. The CBO then can manage and track referrals sent to their program(s) in the "Manage Referrals" application.

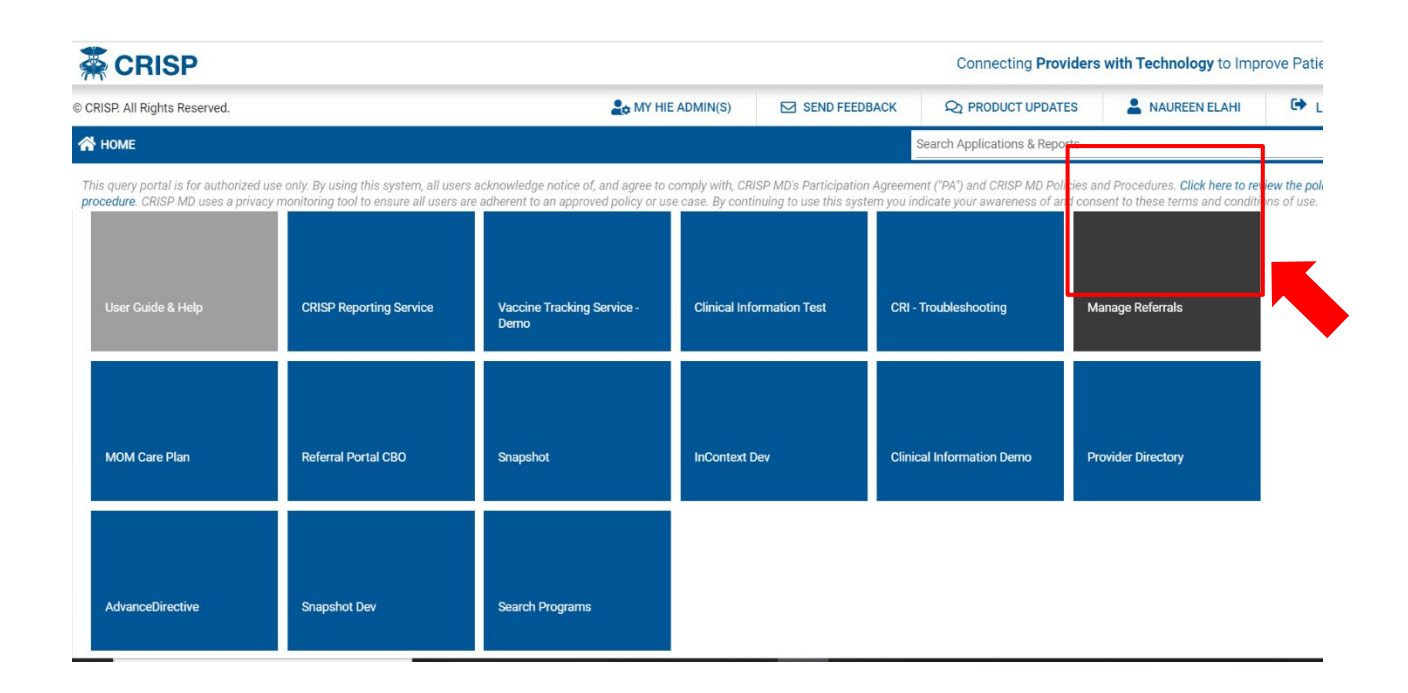

**Step 2:** You will be led to the "CBO Worklist" where you can view a list of all the referrals that have been sent to your programs. Click on the patient's name to be led to the referral details.

|                  |        |                  |                       |                           |                    |                           |                            | Download CSV              |
|------------------|--------|------------------|-----------------------|---------------------------|--------------------|---------------------------|----------------------------|---------------------------|
| Name             | Gender | Date of<br>Birth | Referring<br>Provider | Referral Date 🕹           | Referral<br>Status | Last Updated              | Organization               | Program Name              |
| Gilbert<br>Grape | М      | 1984-01-<br>01   | Janelle<br>Thomas     | 2024-05-09<br>01:30:04 PM | Pending            | 2024-05-09<br>01:30:04 PM | Crisp Referrals<br>Test-DC | Weight Loss<br>Program    |
| Gilbert<br>Grape | М      | 1984-01-<br>01   | Janelle<br>Thomas     | 2024-02-26<br>12:45:54 PM | Pending            | 2024-02-26<br>12:45:54 PM | Crisp Referrals<br>Test-DC | Weight Loss<br>Program    |
|                  |        |                  |                       |                           | Items per pa       | age: 25 💌                 | 1 – 2 of 2 🛛 🕹             | $\langle \rangle \rangle$ |

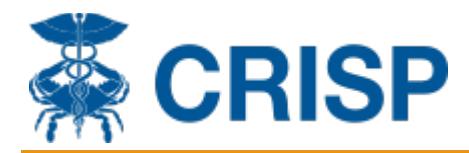

**Step 3:** Scroll down to the bottom of the page to view the "Journal Information" section. This is where you may document any updates and status changes for the referral at any time.

|                     |         |                   |               |                               |               | 1      |
|---------------------|---------|-------------------|---------------|-------------------------------|---------------|--------|
| lights Reserved.    |         | A MY HIE ADMIN(S) | SEND FEEDBACK | <b>Q</b> PRODUCT UPDATES      | NAUREEN ELAHI | C LOGO |
|                     |         |                   |               | Search Applications & Reports |               | ×      |
| Back to Worklist    |         |                   |               |                               |               | •      |
| Journal Information |         |                   |               |                               |               |        |
| Date                | Status  | Journal           |               | Person who made entry         |               |        |
| 2024-05-09          | Pending | Referral Created  |               | System                        |               |        |
|                     |         |                   |               | ltems per page: 10 💌 1 –      | 1 of 1  < < > | >1     |
| Create new journal  |         |                   |               |                               |               |        |
|                     |         |                   |               |                               |               |        |

At the bottom of the page, you may either Accept or Reject the referral. You should only click Accept when the patient has agreed to participate in the program. However, you can create Journal entries of your outreach attempts while in pending status.

| status<br>Pending | <b>.</b> |  |
|-------------------|----------|--|
| Journal *         |          |  |
|                   |          |  |
| Submit Journal    |          |  |
|                   |          |  |
|                   |          |  |
|                   |          |  |
| eferral Decision  |          |  |

**Reject Referral:** If you need to reject the referral, a window will pop up asking to provide more information on why the referral was rejected. Complete fields accordingly.

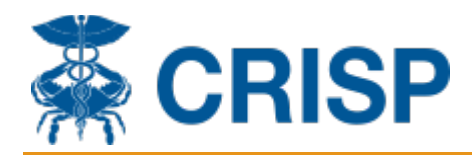

| Search Applications & Reports                                                                                                    | ×                                                                                                    |
|----------------------------------------------------------------------------------------------------|----------------------------------------------------------------------------------------------------|
|                                                                                                    | •                                                                                                    |
| Are you sure?                                                                                                    |                                                                                                    |
| Once you reject this referral, you will not have the option to accept it later. A new referral would need to be submitted. Are you sure you want to reject this referral? |                                                                                                    |
| Reason for rejection *                                                                                                    |                                                                                                    |
| Additional information                                                                                                    |                                                                                                    |
| Cancel Confirm Rejection                                                                                                    |                                                                                                    |
|                                                                                                    | Are you sure?       ×         Once you reject this referral, you will not have the option to accept it later. A new referral would need to be submitted. Are you sure you want to reject this referral?         Reason for rejection *       ×         Additional information       Cancel         Confum Rejection       Confum Rejection |

**Reset Status:** The Journal Information section will populate immediately with the rejected status and note. To revert the referral back to Pending state, you may click on the blue icon in the top right-hand corner and select "Reset to Pending"

|                         |                                 |                                     |                       |                 | Search Application    | is & Reports          | × (              |
|-------------------------|---------------------------------|-------------------------------------|-----------------------|-----------------|-----------------------|-----------------------|------------------|
| ack to Worklist         |                                 |                                     |                       |                 |                       |                       |                  |
|                         |                                 |                                     |                       |                 |                       |                       | Print to PDF     |
| Provider Infor          | Mation<br>Last Name *<br>Thomas | Organization •<br>CRISP-MD Internal | NPI •<br>2889291      | Phon<br>9999    | e Number *<br>1999999 |                       | Reset to Pending |
| Journal Informat        | ion                             |                                     |                       |                 |                       |                       |                  |
| Date                    | Status                          | Journal                             |                       |                 | Pe                    | rson who made entry   |                  |
| 2024-05-24              | Rejected                        | Patient Declined: Patient ha        | as no time            |                 | N                     | aureen Elahi          |                  |
| 2024-05-09              | Pending                         | Referral Created                    |                       |                 | Sy                    | vstem                 |                  |
|                         |                                 |                                     |                       |                 | Items per page: 10    | ▼ 1-2 of 2   <        | < > >I           |
| Back to Workli          | st                              |                                     |                       |                 |                       |                       |                  |
| Provider                | Information                     |                                     |                       |                 |                       |                       |                  |
| First Name *<br>Janelle | Last Name *<br>Thomas           | Organization *                      | NPI *                 |                 | Phone Number •        |                       |                  |
|                         |                                 | Are yo                              | ou sure?              |                 | ×                     |                       |                  |
| Journal In              | formation                       | Please of                           | confirm resetting the | referral status | to Pending.           |                       |                  |
| Date                    | Status                          | Journ                               |                       | Cancel          | Confirm               | Person who made entry |                  |
| 2024-05-24              | 4 Rejected                      | Patient Declined:                   | Patient has no time   |                 |                       | Naureen Elahi         |                  |
| 2024-05-09              | 9 Pending                       | Referral Created                    |                       |                 |                       | System                |                  |

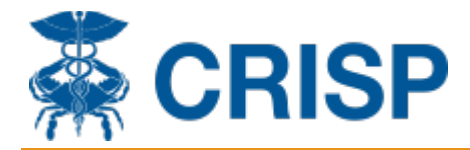

NOTE: You can reset your referral status to pending if the referral's status is Rejected, Accepted, Enrolled, or Disenrolled. However, if you had chosen Completed, you are not able to reset the referral to pending. Please contact CRISP if you would need to reset that status.

Accept Referral: If you accept the referral, you will be led to add a note for this status change.

| Pending       |                                                                                                    |              |                  |                                                                |
|---------------|----------------------------------------------------------------------------------------------------|--------------|------------------|----------------------------------------------------------------|
| Journal *     |                                                                                                    |              |                  |                                                                |
|               |                                                                                                    |              |                  |                                                                |
| Submit Journa |                                                                                                    |              |                  |                                                                |
|               |                                                                                                    |              |                  |                                                                |
| Referral De   | cision                                                                                                    |              |                  |                                                                |
| Accept Re     |                                                                                                    |              |                  |                                                                |
|               | ect                                                                                                    |              |                  |                                                                |
|               |                                                                                                    |              |                  |                                                                |
|               | Back to Worklist                                                                                                    |              |                  |                                                                |
|               | Back to Worklist<br>2024-05-09                                                                                          | Pending      | Referral Created | System                                                         |
|               | Back to Worklist                                                                                                    | Pending      | Referral Created | System<br>Items per page: <u>10 →</u> 1 - 4 of 4               |
|               | Back to Worklist<br>2024-05-09<br>Create new journa                                                                     | Pending      | Referral Created | System<br>Items per page: 10 • 1 - 4 of 4                      |
|               | Back to Worklist<br>2024-05-09<br>Create new journa<br>Status •<br>Accepted                                             | Pending      | Referral Created | System<br>Items per page: <u>10 ▼</u> 1 - 4 of 4               |
|               | Back to Worklist<br>2024-05-09<br>Create new journa<br>Status •<br>Accepted<br>Journal *<br>Called patient's mobile num | Pending<br>I | Referral Created | System<br>Items per page: <u>10 ▼</u> 1 - 4 of 4<br>s 5/30/24. |

**Updates:** If there are any updates to the referral (ex. patient enrolling in the program), you may document those updates by changing the status of the referral and entering a note. The different statuses for a referral are: Enrolled, Completed, and Disenrolled. Once an update is submitted by clicking on "Submit Journal," the update will populate immediately in the Journal Selection.

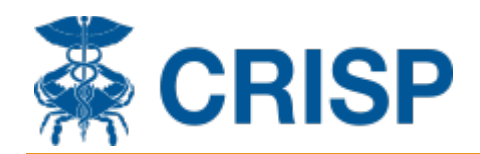

| 024-05-09 Pene                                                                                                    | ding R                                                           | keferral Created S                                                                                                    | System                                                                   |                                        |   |
|----------------------------------------------------------------------------------------------------|------------------------------------------------------------------|----------------------------------------------------------------------------------------------------|--------------------------------------------------------------------------|----------------------------------------|---|
|                                                                                                    |                                                                  | Items per page: 10                                                                                                    | < <                                                                      | > >                                    |   |
| Create new jou                                                                                                    | ırnal                                                            |                                                                                                    |                                                                          |                                        |   |
| tatus *<br>Enrolled                                                                                                    |                                                                  | •                                                                                                    |                                                                          |                                        |   |
| ournal *                                                                                                    |                                                                  |                                                                                                    |                                                                          |                                        |   |
| inrolled 5/24/24                                                                                                    |                                                                  |                                                                                                    |                                                                          |                                        |   |
|                                                                                                    |                                                                  |                                                                                                    |                                                                          |                                        | - |
| Submit Journal                                                                                                    |                                                                  |                                                                                                    |                                                                          |                                        |   |
|                                                                                                    |                                                                  |                                                                                                    |                                                                          |                                        |   |
|                                                                                                    |                                                                  |                                                                                                    |                                                                          |                                        |   |
|                                                                                                    |                                                                  |                                                                                                    |                                                                          |                                        |   |
| Back to Worklist                                                                                                    |                                                                  |                                                                                                    |                                                                          |                                        |   |
| Back to Worklist                                                                                                    |                                                                  |                                                                                                    |                                                                          |                                        |   |
| Back to Worklist                                                                                                    | ation                                                            |                                                                                                    |                                                                          |                                        |   |
| Back to Worklist                                                                                                    | ation                                                            |                                                                                                    |                                                                          |                                        |   |
| Back to Worklist                                                                                                    | ation                                                            | lanuol                                                                                                    | Person who r                                                             | nade entry                             |   |
| Back to Worklist                                                                                                    | ation<br>itatus<br>inrolled                                      | Journal<br>Enrolled 5/24/24                                                                                                    | Person who r<br>Naureen Ela                                              | nade entry                             |   |
| Back to Worklist                                                                                                    | nation<br>itatus<br>inrolled<br>Accepted                         | Journal Enrolled 5/24/24 Called patient's mobile number. Patient would like to enroll in the program and their first appointment is 5/30/24.                                                                                      | Person who r<br>Naureen Ela<br>Naureen Ela                               | nade entry<br>Ihi                      |   |
| Back to Worklist           Journal Inform           Date         Si           2024-05-24         A           2024-05-24         A                                                                                                    | itation<br>itatus<br>inrolled<br>Accepted                        | Journal Enrolled 5/24/24 Called patient's mobile number. Patient would like to enroll in the program and their first appointment is 5/30/24. Referral Accepted                                                                    | Person who r<br>Naureen Ela<br>Naureen Ela                               | nade entry<br>uhi<br>uhi               |   |
| Back to Worklist           Journal Inform           Date         Si           2024-05-24         E           2024-05-24         A           2024-05-24         A           2024-05-24         A           2024-05-24         A           2024-05-24         A | ation<br>itatus<br>inrolled<br>Accepted<br>Accepted<br>Pending   | Journal Enrolled 5/24/24 Called patient's mobile number. Patient would like to enroll in the program and their first appointment is 5/30/24. Referral Accepted Status was reset to Pending                                        | Person who r<br>Naureen Ela<br>Naureen Ela<br>Naureen Ela                | nade entry<br>hhi<br>hhi<br>hhi        |   |
| Back to Worklist                                                                                                    | hation<br>itatus<br>inrolled<br>Accepted<br>Accepted<br>Rejected | Journal Furrolled 5/24/24 Called patient's mobile number. Patient would like to enroll in the program and their first appointment is 5/30/24. Referral Accepted Status was reset to Pending Patient Declined: Patient has no time | Person who r<br>Naureen Ela<br>Naureen Ela<br>Naureen Ela<br>Naureen Ela | nade entry<br>hhi<br>hhi<br>hhi<br>hhi |   |

#### **Referral Status Key:**

| Referral Status | Meaning                                              |
|-----------------|------------------------------------------------------|
| Pending         | Initial and default status (awaiting a decision)     |
| Accepted        | Referral has been accepted by the organization       |
| Rejected        | Referral has been rejected by the organization       |
| Enrolled        | Patient has been enrolled into the program           |
| Disenrolled     | Patient has been disenrolled from the program        |
| Completed       | Referral activities and lifecycle has been completed |

## NOTE: Referrals that have been Pending for 90 days will expire. The status of the referral will automatically change to "Expired." If the referral has not been updated for 365 days, the referral status will automatically change to "Closed."

If you need access to any of these tools, would like to join the program directory, or need troubleshooting assistance, please contact the CRISP Technical User Support team at <a href="mailto:support@crisphealth.org">support@crisphealth.org</a>.